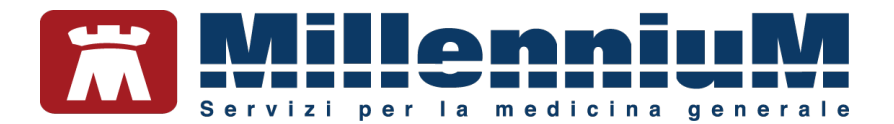

# MILLEWIN MILLEBOOK PAZIENTE

MANUALE D'USO

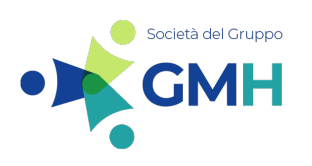

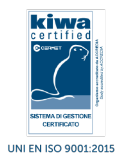

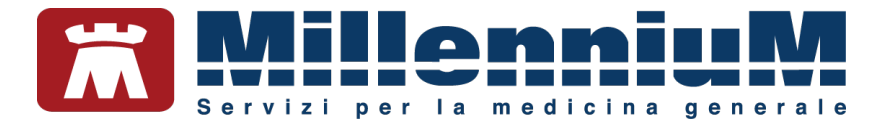

# SOMMARIO

| COME REGISTRARSI AL PORTALE MILLEBOOK                |            |
|------------------------------------------------------|------------|
| COME ACCEDERE A MILLEBOOK                            | 4          |
| COME UTILIZZARE LE FUNZIONALITA' RESE DISPONIBILI DA | AL MEDICO5 |
| Accesso alla funzionalità                            | 7          |
| Appuntamenti                                         | 8          |
| Richiesta di un appuntamento                         | 8          |
| I miei appuntamenti                                  | 9          |
| Prescrizioni                                         | 12         |
| Misurazioni mediche                                  | 14         |
| Invio di un messaggio al medico                      | 16         |
| COME RECUPERARE LE CREDENZIALI DI ACCESSO            |            |

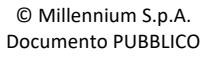

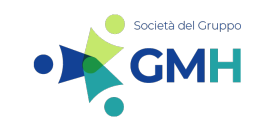

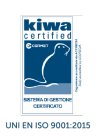

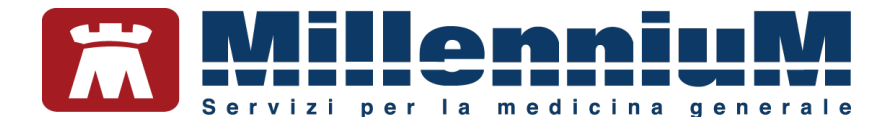

#### COME REGISTRARSI AL PORTALE MILLEBOOK

MilleBook è il portale che mette in contatto medico e paziente. Di seguito è descritta la procedura di attivazione che il paziente deve seguire per attivare i servizi che il medico ha scelto di condividere con lui.

MilleBook: Primo Accesso Posta in arrivo ×

MilleBook noreply@millebook.it tramite turbo-smtp.info a test.millewin+mariorossi マ MARIO ROSSI Benvenuto in MilleBook! Il portale che mette in contatto Medico e Paziente. In base alle autorizzazioni che il medico ti avrà concesso potrai richiedere on line, alla segreteria dello Studio medico, prescrizioni di farmaci, appuntamenti, rinnovi di esami, ecc. Dott. Agenda1 PROVA

Per confermare la registrazione clicca qui

Per i successivi accessi effettuare il login con le proprie credenziali da: www.millebook.it

In allegato "Informativa privacy ai sensi dell'art. 14 regolamento UE 679/2016 GDPR" Si prega inoltre di prendere visione dell'informativa per la protezione dei tuoi dati personali.

#### Cliccando su "Clicca <u>qui</u>" si accede al browser per effettuare la registrazione.

ATTENZIONE! Si consiglia l'utilizzo di browser compatibili con l'applicazione: Google Chrome, Edge.

| Dati obbligatori:                                  | Benvenuto in MilleBook!                                                            |
|----------------------------------------------------|------------------------------------------------------------------------------------|
|                                                    | MARIO ROSSI sei stato invitato a registrarti dal tuo Medico Agenda1 PROV           |
| • Codice fiscale,                                  | Inserisci il tuo Codice Fiscale e scegli il tuo Username e la tua Password         |
| Username                                           | Codice Fiscale                                                                     |
| Password                                           | RSSMRA90A25D612P                                                                   |
|                                                    | Username<br>Mario_Rossi                                                            |
| E necessario inoltre leggere ed accettare          | Password                                                                           |
| l'informativa sul trattamento dei dati personali e |                                                                                    |
| le condizioni generali di utilizzo per proseguire  | Robustezza della password                                                          |
| con la registrazione.                              |                                                                                    |
|                                                    | Conferma nuova password                                                            |
|                                                    | Condizioni Generali di Utilizzo di MilleBook                                       |
|                                                    | dichiaro di averne preso visione e di accettarne il contenuto                      |
|                                                    | Informativa privacy ai sensi dell'art. 13 regolamento UE 679/2016 GDPR             |
|                                                    | dichiaro di aver preso visione dell'informativa sul trattamento dei dati personali |
|                                                    | I tuoi dati sanitari saranno visibili a breve: riceverai una email di notifica.    |

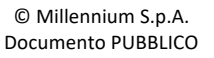

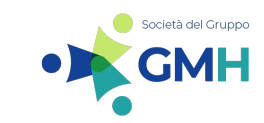

MILLENNIUM S.p.A. Direzione e coordinamento GMH S.r.l.

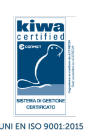

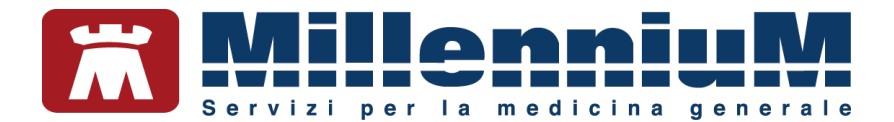

#### **COME ACCEDERE A MILLEBOOK**

Digitare: www.millebook.it ed inserire le proprie credenziali di accesso •

| Accedi                      |   |
|-----------------------------|---|
| Username                    |   |
| Mario_Rossi                 |   |
| Password                    |   |
|                             | 0 |
|                             |   |
| DIMENTICATO LE CREDENZIALI? |   |
| CONSULTA IL MANUALE UTENTE  |   |
| VIDEO TUTORIAL              |   |
|                             |   |
| PRIVACY COOKIE IMPOSTAZIONI |   |

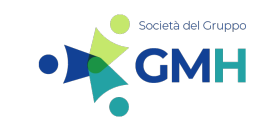

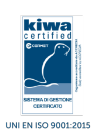

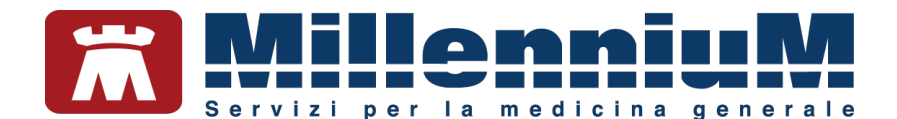

# COME UTILIZZARE LE FUNZIONALITA' RESE DISPONIBILI DAL MEDICO

Al primo accesso, MilleBook presenterà la schermata Home configurata con le funzionalità che il proprio medico ha abilitato all'assistito.

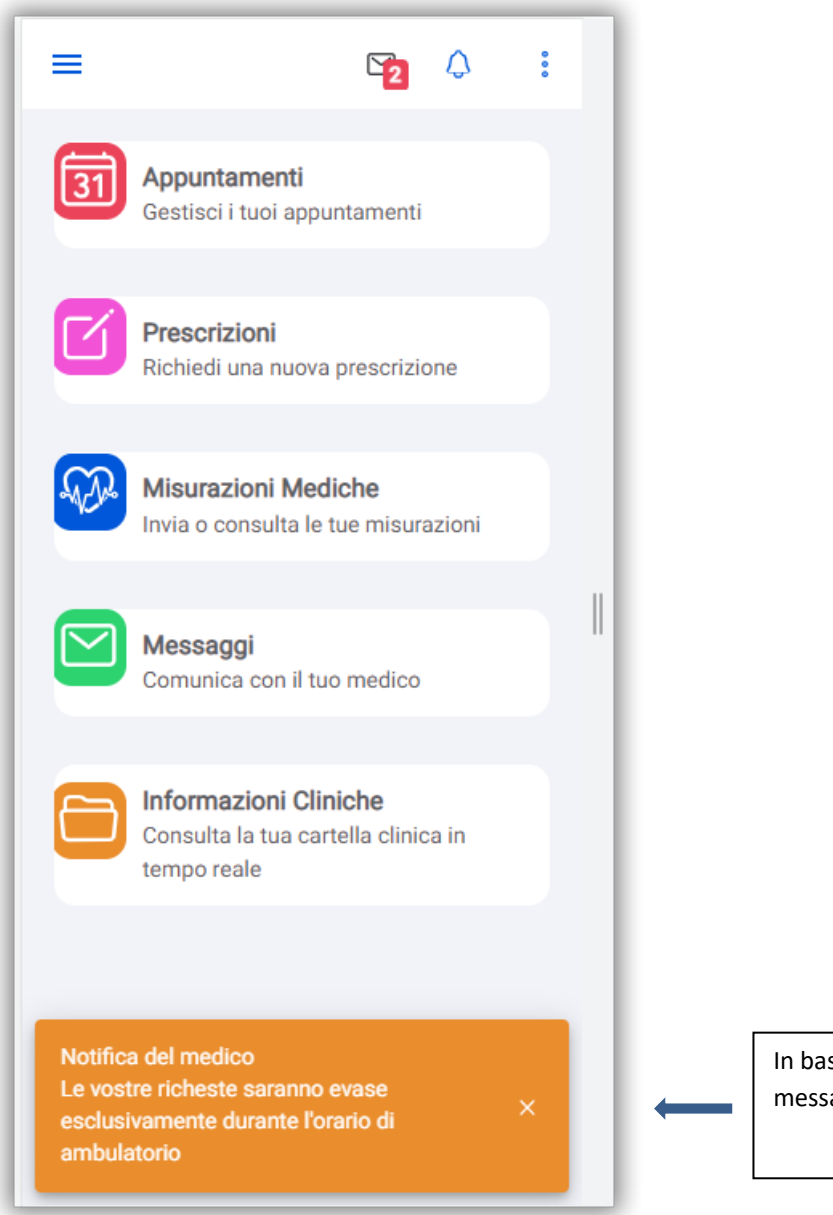

In basso verranno mostrati gli eventuali messaggi inviati dal proprio medico.

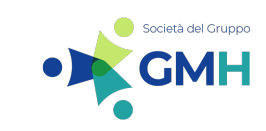

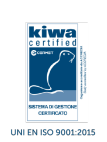

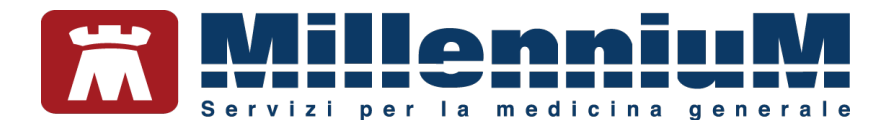

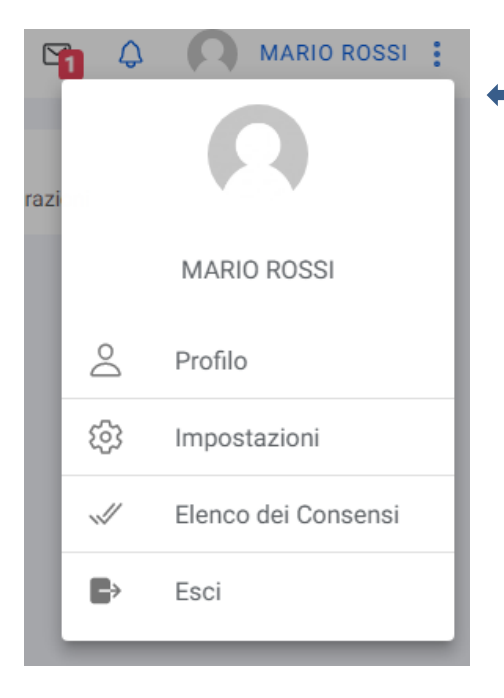

| È | possibile: |
|---|------------|
| _ | possiblic. |

- Inserire un'immagine di profilo .
- Modificare la propria password
- Cancellare la propria utenza definitivamente dal portale

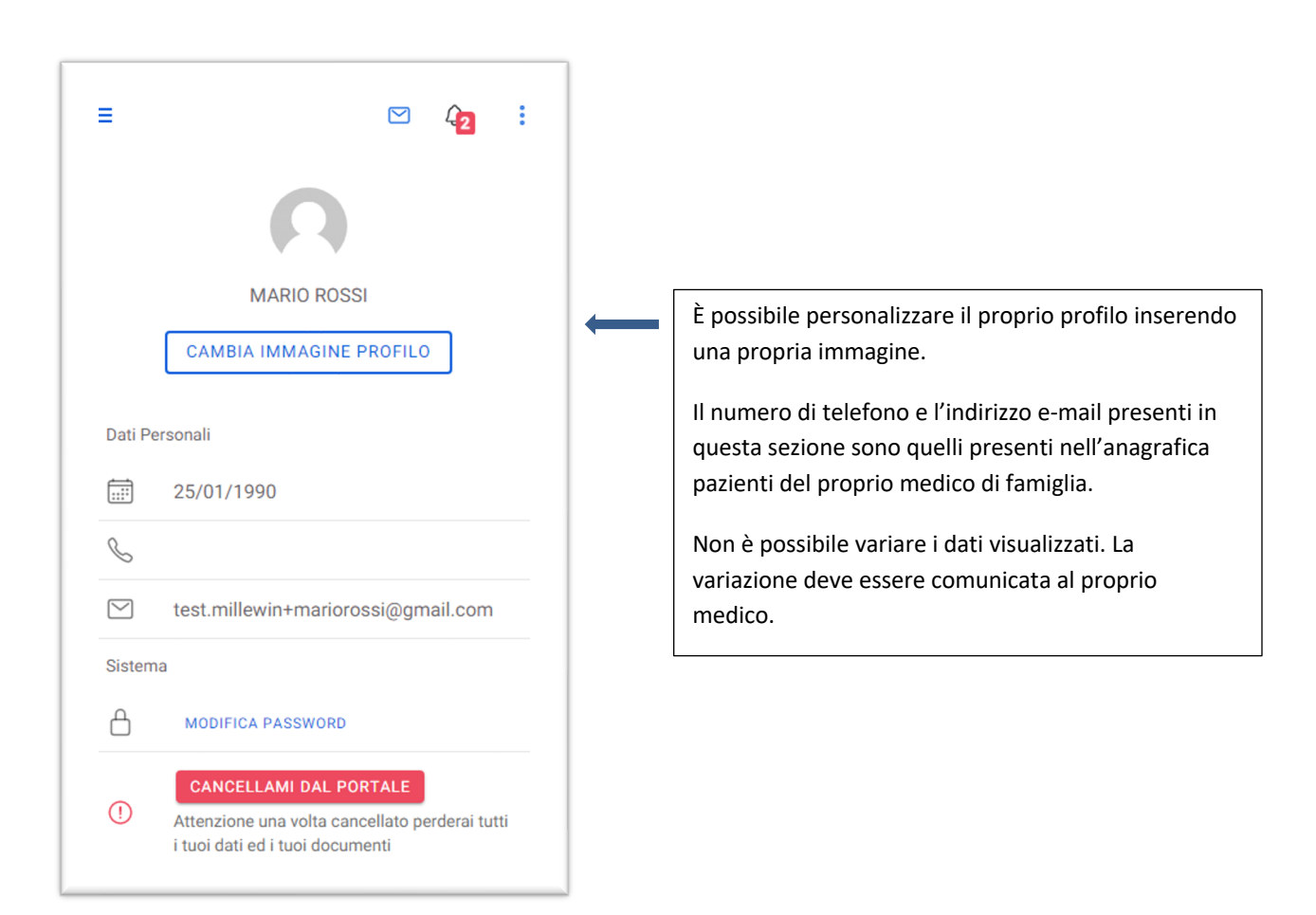

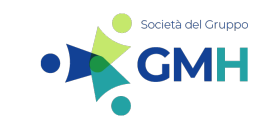

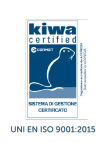

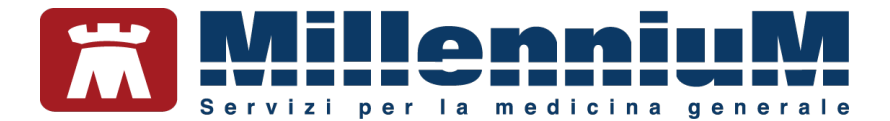

| ambulatorio 1<br>$\bigcirc$ 333123456<br>esso alla funzionalità                                                                                                    | Dott. Agenda1 PROVA<br>Ambulatori | <br>Nella sezione <b>Medico</b> , s<br>recapiti e gli orari degli | si visualizzano i<br>ambulatori medici. |
|----------------------------------------------------------------------------------------------------|-----------------------------------|-------------------------------------------------------------------|-----------------------------------------|
| image: wise ambulatorio 1   image: wise ambulatorio 1   image: wise ambulatorio 1   image: wise ambulatorio 1   image: wise ambulatorio 1   esso alla funzionalità | ambulatorio 1                     |                                                                   |                                         |
| S 333123456                                                                                                    | 🖒 via ambulatorio 1               |                                                                   |                                         |
| esso alla funzionalità                                                                                                    | S 333123456                       |                                                                   |                                         |
| esso alla funzionalità                                                                                                    |                                   |                                                                   |                                         |
|                                                                                                    | to to                             |                                                                   |                                         |
|                                                                                                    | esso alla funzionalità            | =                                                                 | <b>5</b> 2 🗘                            |

Descriviamo di seguito le principali funzionalità rese disponibili nella schermata home.

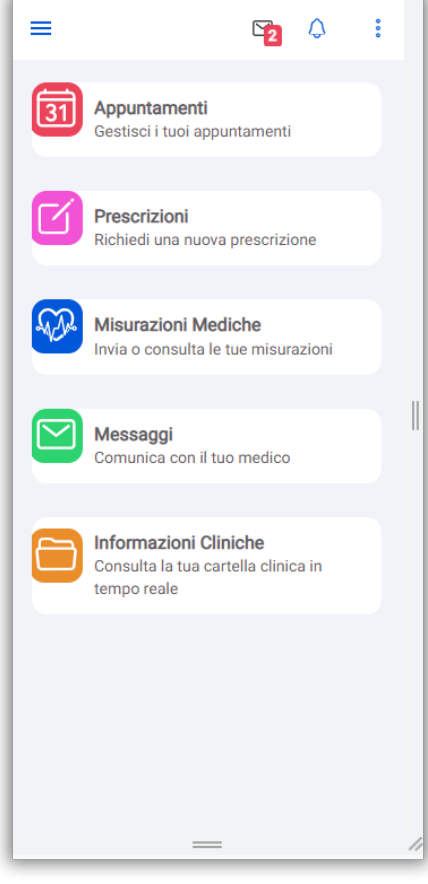

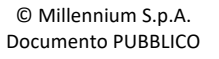

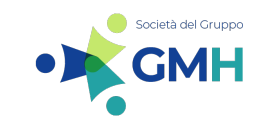

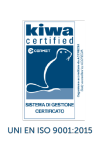

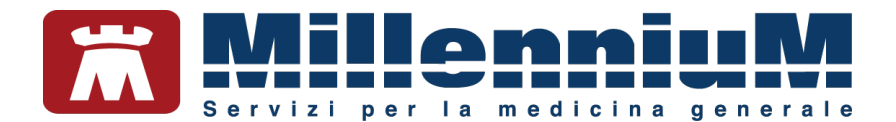

# Appuntamenti

Da questa sessione si possono inviare richieste di appuntamento al medico e controllare nello storico lo stato dei propri appuntamenti solo se la funzionalità è stata abilitata dal medico.

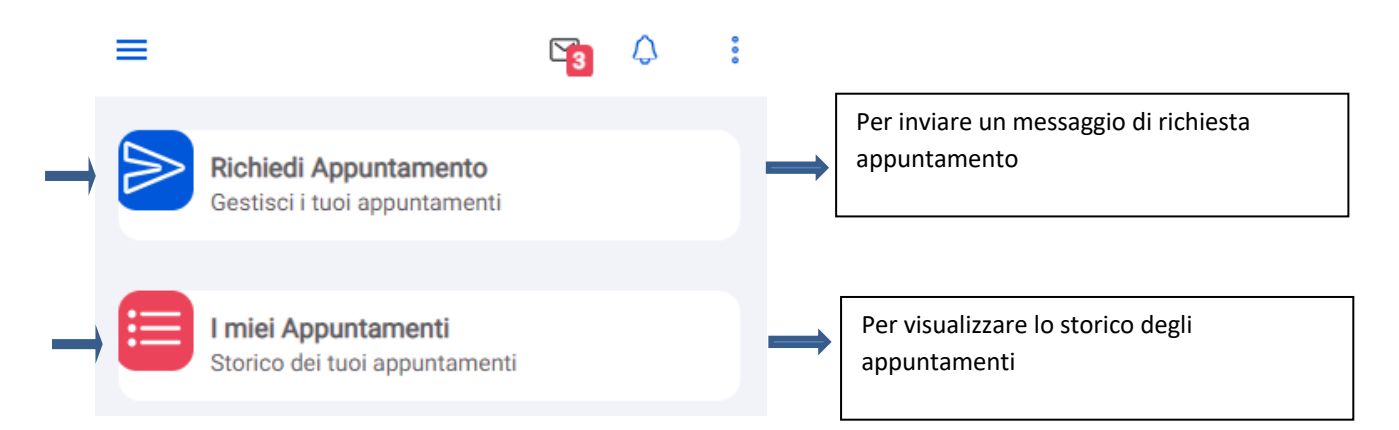

#### Richiesta di un appuntamento

Scegliere: "Richiedi Appuntamento" per inviare un messaggio di richiesta appuntamento.

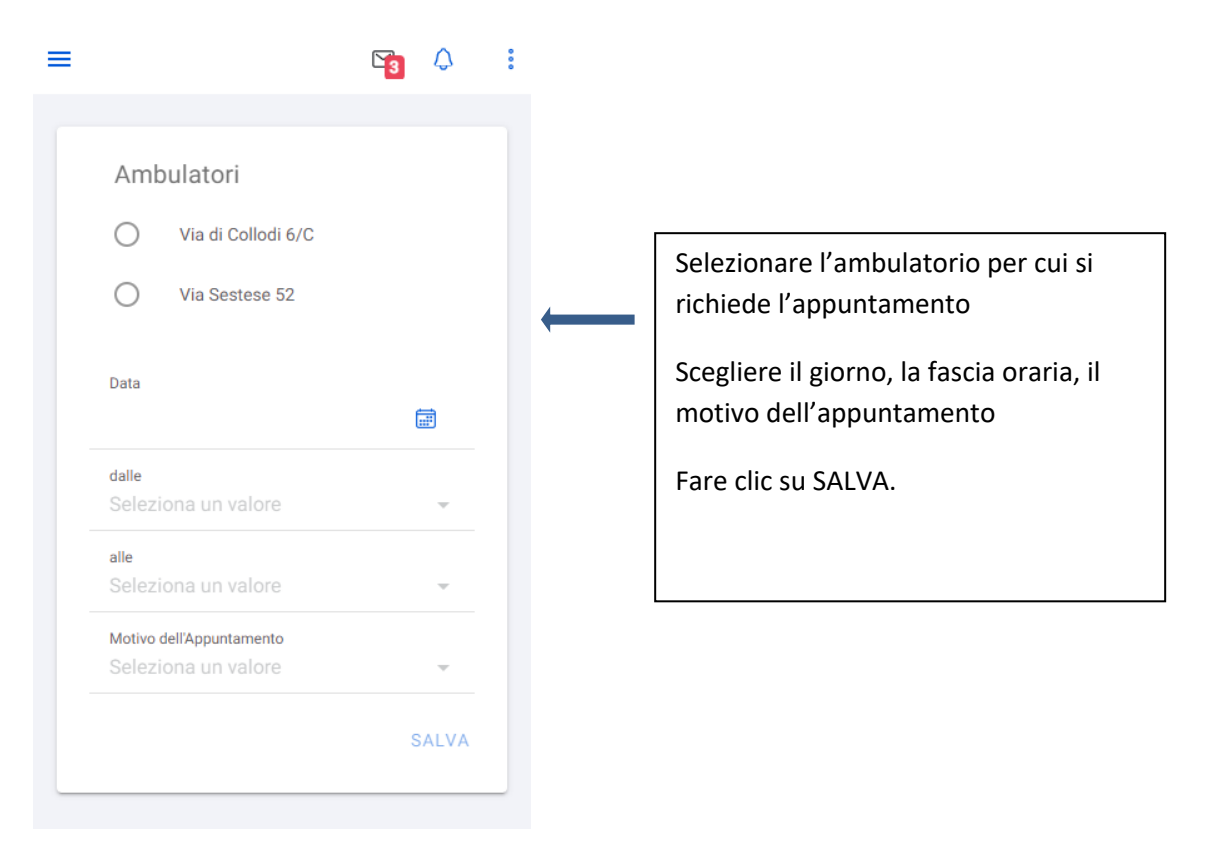

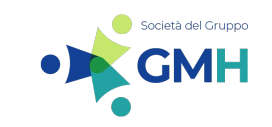

MILLENNIUM S.p.A. Direzione e coordinamento GMH S.r.I.

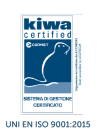

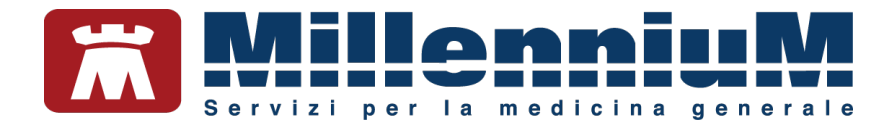

#### I miei appuntamenti

Risposta:

Venga allo studio alle ore 10. Grazie

Nella sezione: "I miei Appuntamenti" sono riportati: storico e stato degli appuntamenti richiesti.

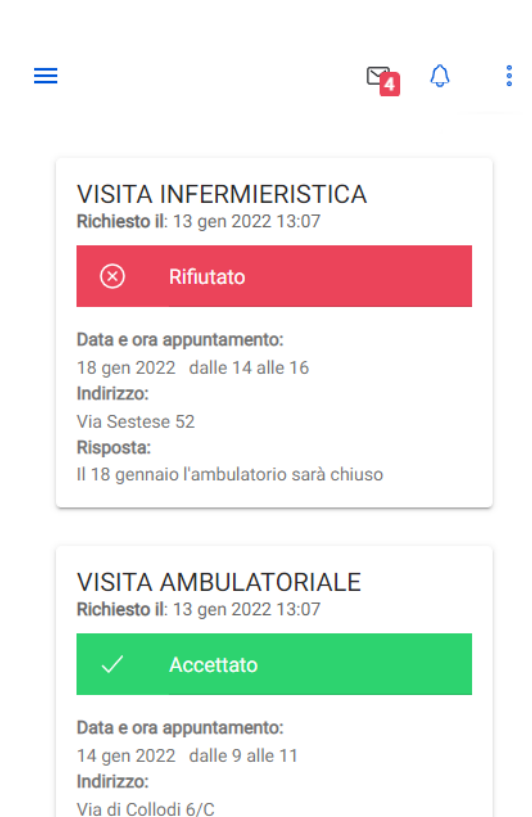

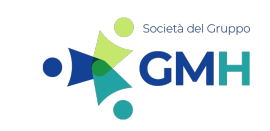

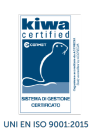

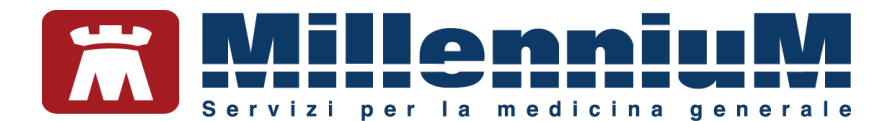

# **MilleAgenda**

Nel caso in cui il medico abbia abilitato il servizio MilleAgenda, cliccando su "Appuntamenti" apparirà la nuova interfaccia Appuntamenti

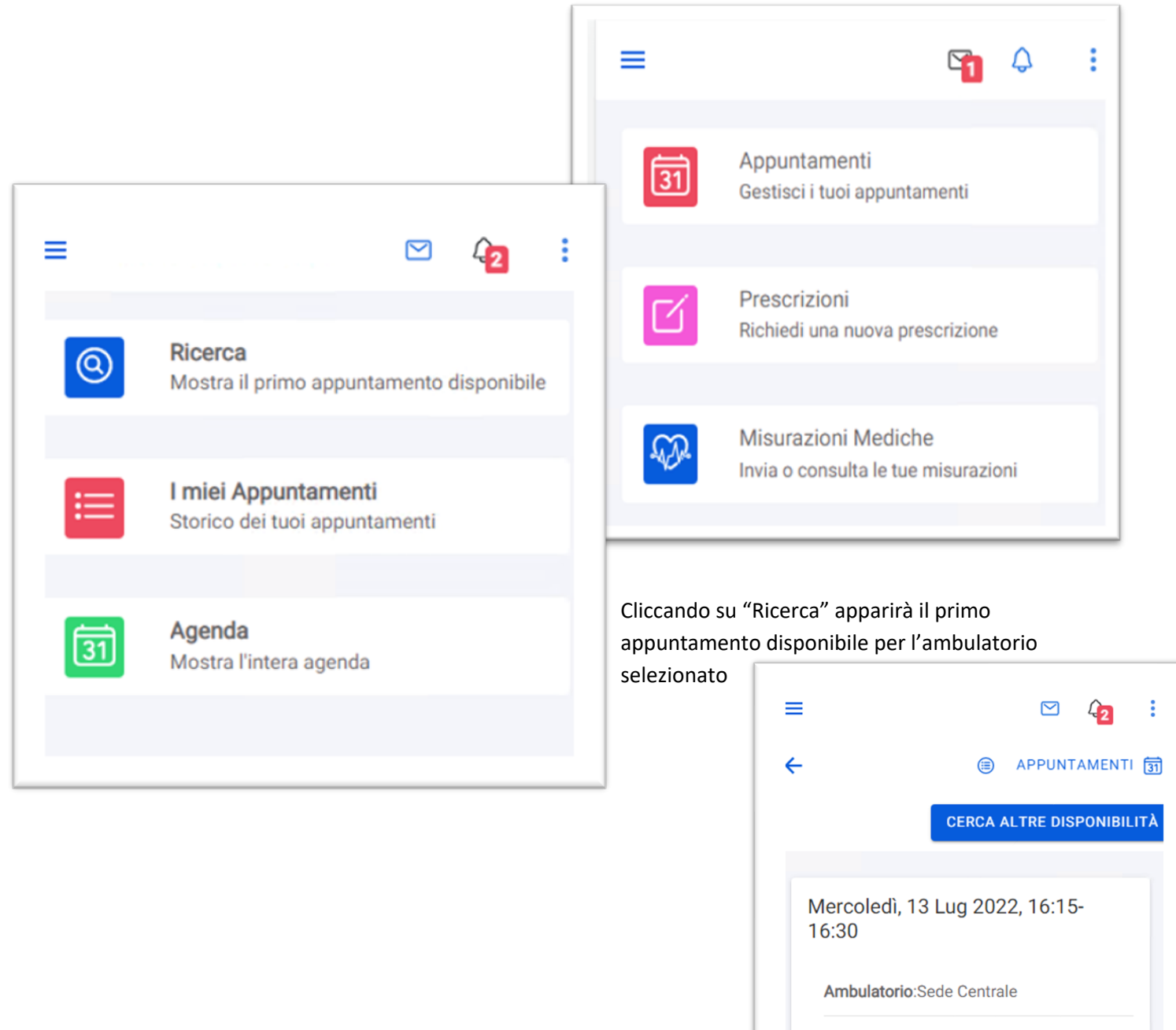

Categoria: Visite in Ambulatorio, Visite a Domicilio, Video Conferenza, Telefono

PRENOTA

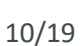

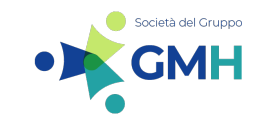

MILLENNIUM S.p.A. Direzione e coordinamento GMH S.r.I. Sede legale: Via di Collodi, 6/C, 50141 Firenze – Tel.055 45544.1 / Fax 0554554.420

Call Center 800 949 502 – www.millewin.it Commerciale.millennium@dedalus.eu – PEC: millenniumfirenze@legalmail.it Cap. Soc. € 3.840.000 i.v. – R.E.A Firenze 558973 Registro Imprese Firenze – Codice Fiscale e Partita IVA 05588740489

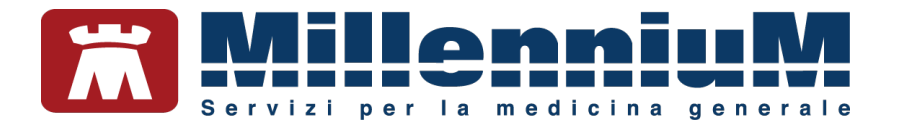

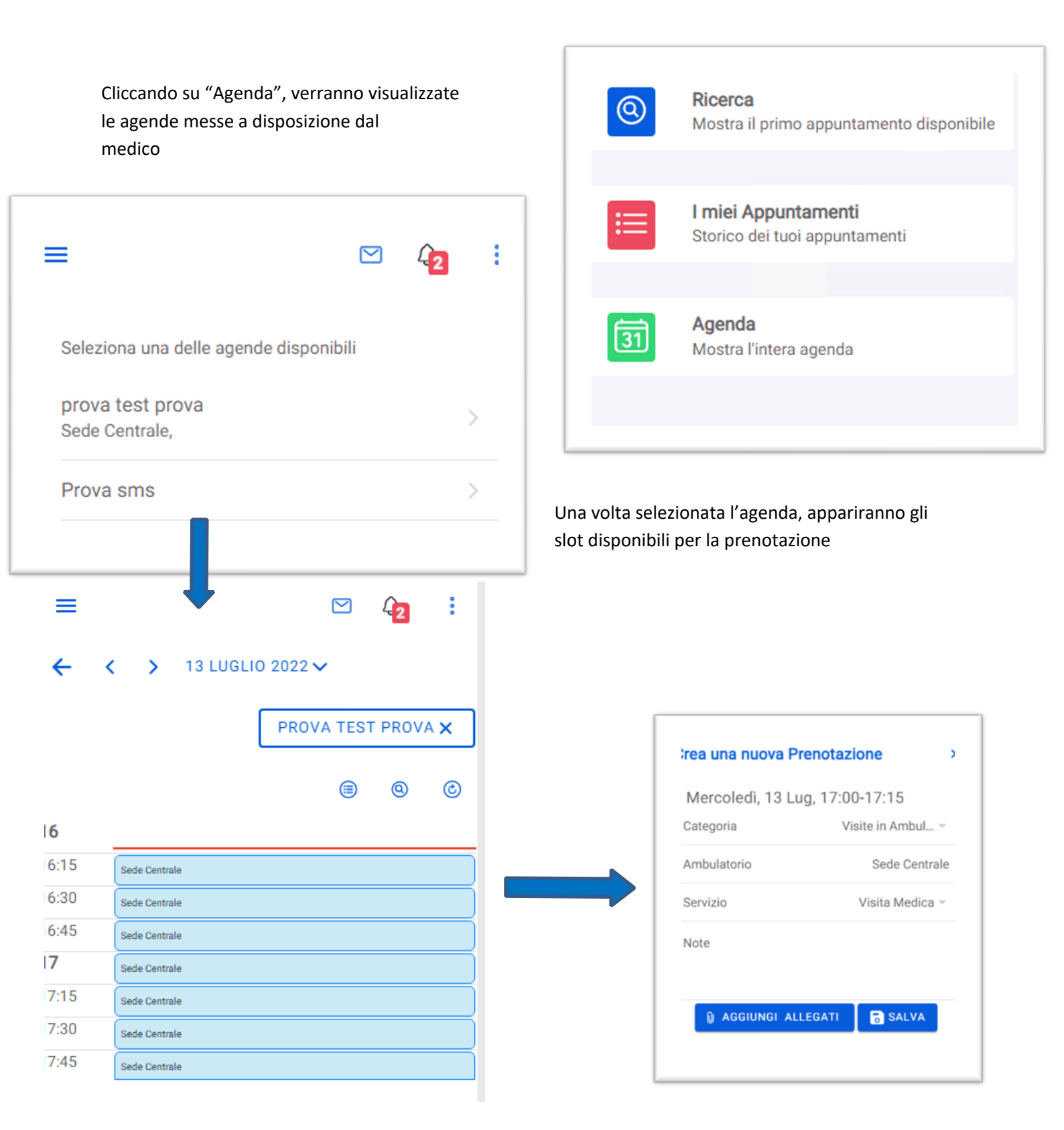

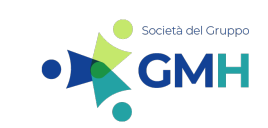

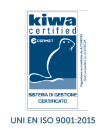

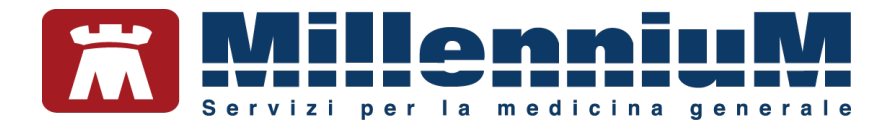

### Prescrizioni

Da questa sezione è possibile richiedere nuove prescrizioni di farmaci, visualizzare le prescrizioni precedentemente richieste, scaricare e stampare i promemoria delle ricette prodotte dal medico solo se la funzionalità è stata abilitata dal medico.

| =                                                                                                    |                 | ¢      | 0           |      |     |                  |                          |                                                                                                  |
|----------------------------------------------------------------------------------------------------|-----------------|--------|-------------|------|-----|------------------|--------------------------|--------------------------------------------------------------------------------------------------|
| Nuova Prescrizione<br>Richiedi una nuova prescrione                                                          |                 |        |             |      | -   | Per ric          | hiedere u                | na nuova prescrizione                                                                            |
| Prescrizioni Richieste                                                                                       |                 |        |             |      | -   | Per vis          | ualizzare                | le prescrizioni richieste                                                                        |
|                                                                                                    | ste             |        |             |      |     | Per vis<br>demat | ualizzare<br>erializzate | i pdf delle ricette<br>e inviate dal proprio medico                                              |
| Storico delle prescrizioni ricevu                                                                            | ite             |        |             |      |     |                  | _                        |                                                                                                  |
|                                                                                                    |                 |        |             |      |     |                  | ≡                        | Sa 🗘 :                                                                                           |
|                                                                                                    |                 |        |             |      | -   |                  | <b>←</b>                 | Note: Nessuna nota                                                                               |
| Fare click su: "Nuova Prescrizion                                                                            | <i>ne</i> " per | visua  | alizzar     | e la |     |                  |                          | BENTELAN*10CPR EFF 1MG<br><b>Posologia</b> : Nessuna posologia<br><b>Note</b> : Nessuna nota     |
| lista dei farmaci continuativi di<br>la prescrizione.                                                        | cui è p         | ossibi | le ricł     | nied | ere |                  |                          | TRIATEC*14CPR DIV 5MG<br><b>Posologia</b> : Nessuna posologia<br><b>Note</b> : Nessuna nota      |
| <ul> <li>Selezionare i farmaci di cui<br/>prescrizione</li> <li>Indicare pelle pete il pomo</li> </ul>       | si desi         | dera l | a<br>Jalo f | arm  |     |                  |                          | LASIX*30CPR 25MG<br><b>Posologia</b> : Nessuna posologia<br><b>Note</b> : Nessuna nota           |
| <ul> <li>Indicate here note in nome<br/>aggiuntivo di cui richiedere</li> <li>Fare click su INVIA</li> </ul> | una pi          | rescri | zione       |      | aco |                  |                          | ADALAT CRONO*14CPR 60MG RM<br><b>Posologia</b> : Nessuna posologia<br><b>Note</b> : Nessuna nota |
|                                                                                                    |                 |        |             |      |     |                  |                          | Prescrizione NON in elenco                                                                       |
|                                                                                                    |                 |        |             |      |     |                  | Note                     |                                                                                                  |
|                                                                                                    |                 |        |             |      |     |                  |                          |                                                                                                  |
|                                                                                                    |                 |        |             |      |     |                  |                          | ΙΝΥΙΑ                                                                                            |

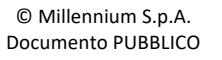

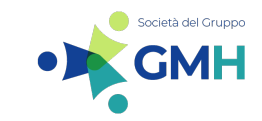

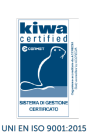

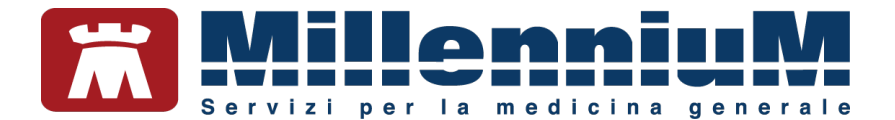

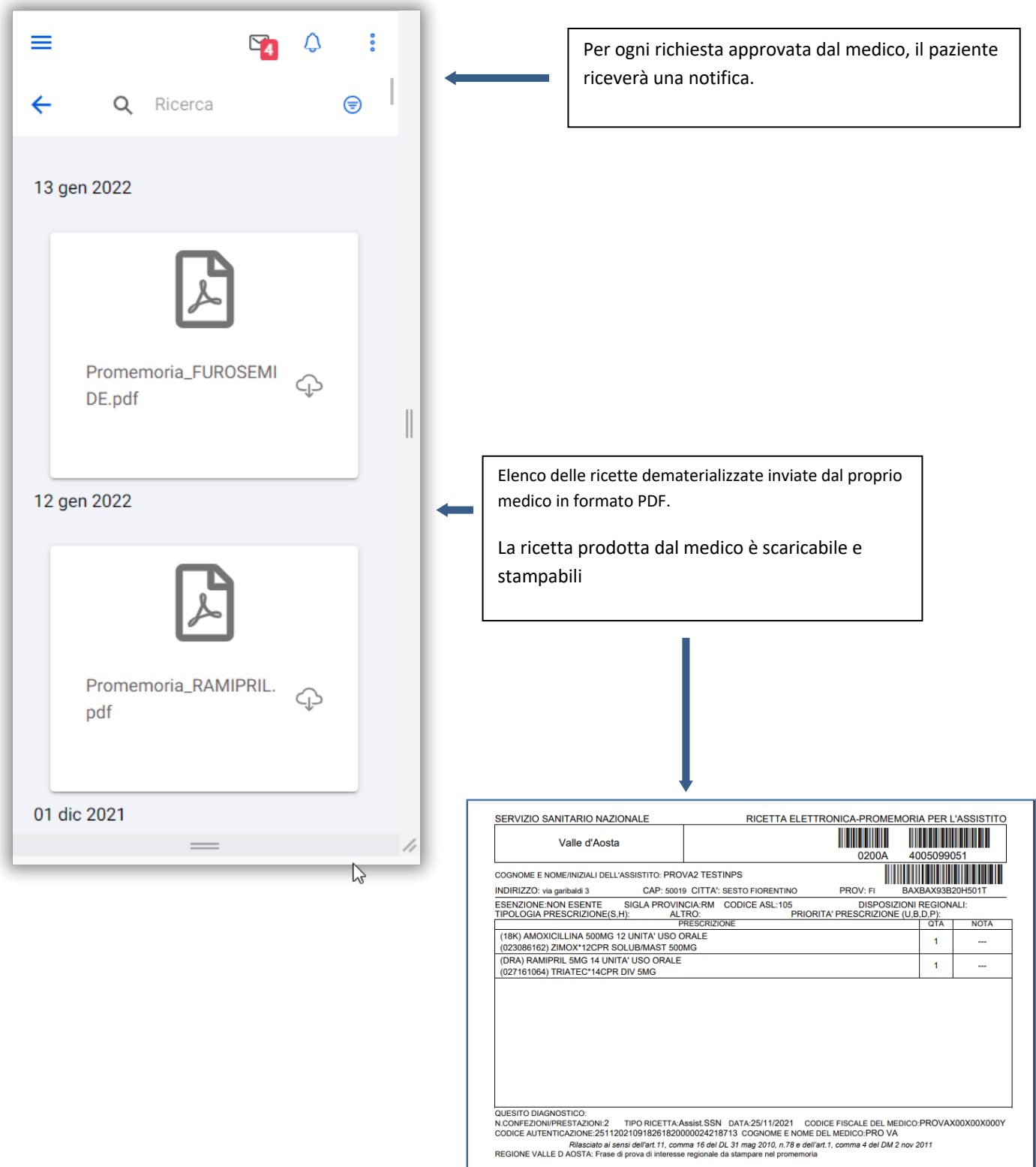

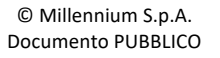

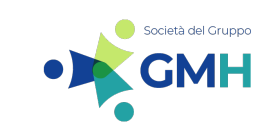

MILLENNIUM S.p.A. Direzione e coordinamento GMH S.r.I.

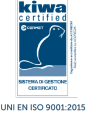

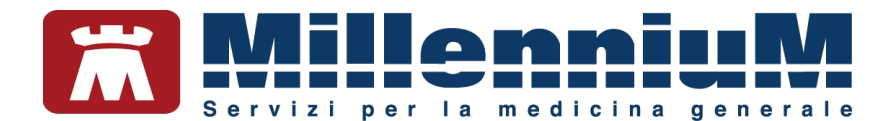

#### **Misurazioni mediche**

Nella sezione: "Misurazioni Mediche", si visualizzano le misurazioni registrate dal proprio medico in Millewin e le misurazioni inserite dal paziente solo se la funzionalità è stata abilitata dal medico.

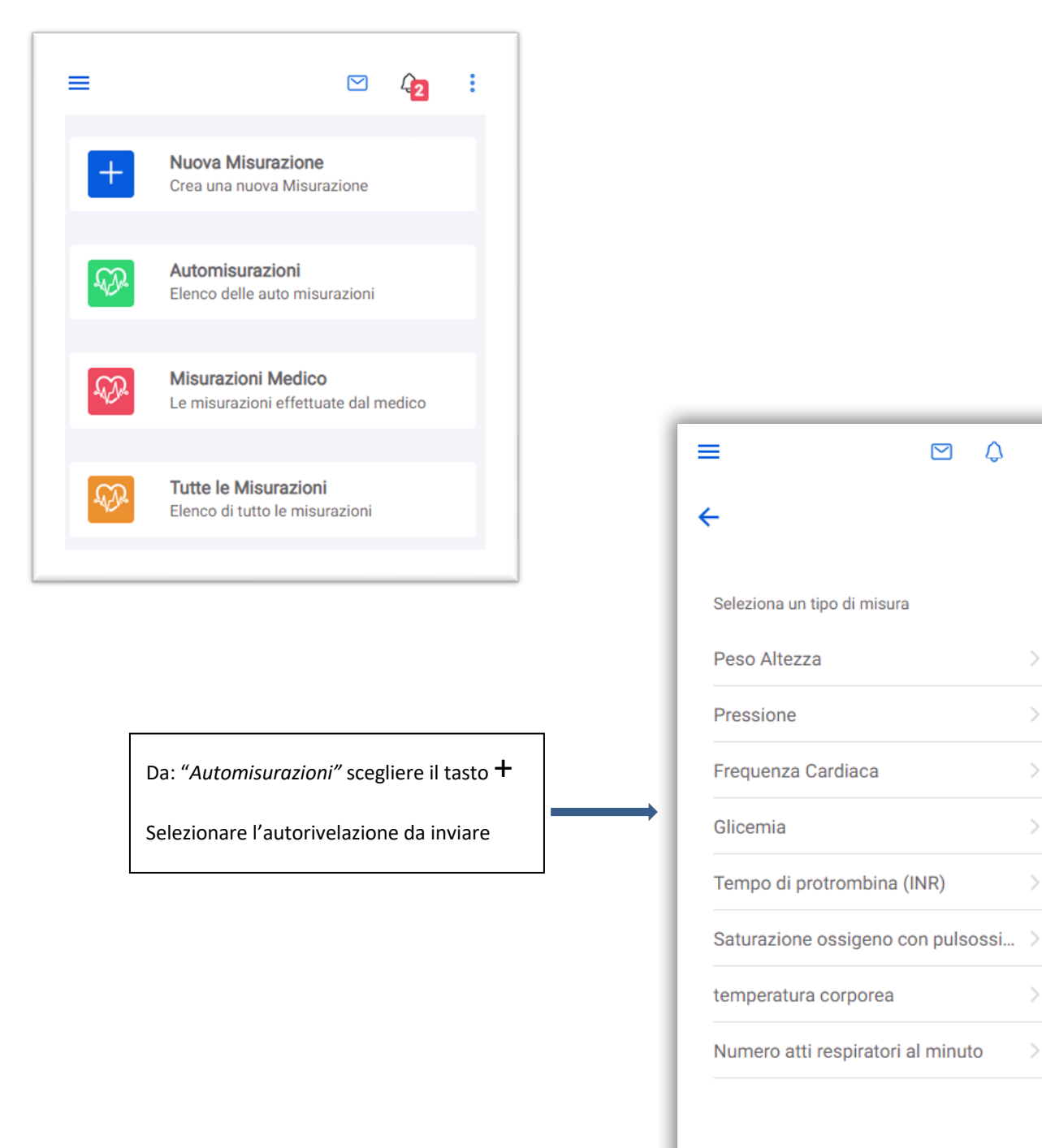

14/19

Δ

....

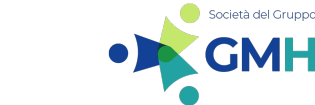

© Millennium S.p.A.

Documento PUBBLICO

MILLENNIUM S.p.A. Direzione e coordinamento GMH S.r.l. Sede legale: Via di Collodi, 6/C, 50141 Firenze – Tel.055 45544.1 / Fax 0554554.420

Call Center 800 949 502 – www.millewin.it Commerciale.millennium@dedalus.eu – PEC: millenniumfirenze@legalmail.it Cap. Soc. € 3.840.000 i.v. – R.E.A Firenze 558973 Registro Imprese Firenze – Codice Fiscale e Partita IVA 05588740489

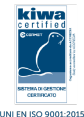

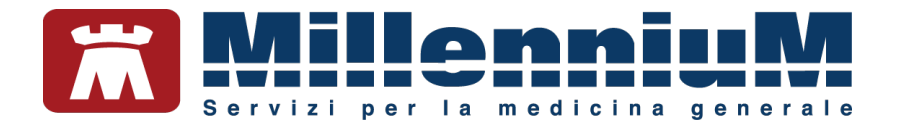

Compilare le informazioni richieste per le singole automisurazioni.

| =                  | ⊠ ¢ :                         |
|--------------------|-------------------------------|
| ÷                  |                               |
| Saturaz<br>pulsos: | zione ossigeno con<br>simetro |
| Percen<br>92       | tuale (%)                     |
|                    | Data<br>17/01/2022            |
| G                  | Orario<br>10:31               |
|                    | SALVA                         |
|                    | ANNULLA                       |

| = |               |                   |   | ¢   | :    |
|---|---------------|-------------------|---|-----|------|
| ← |               |                   |   |     |      |
| F | Pressic       | ne                |   |     |      |
|   | Minima<br>80  | ı (mmHg)          |   |     |      |
|   | Massin<br>120 | na (mmHg)         |   |     |      |
|   |               | Data<br>17/01/202 | 2 |     |      |
|   | Ŀ             | Orario<br>10:31   |   |     |      |
|   |               |                   |   | SAI | VA   |
|   |               |                   |   | ANN | ULLA |

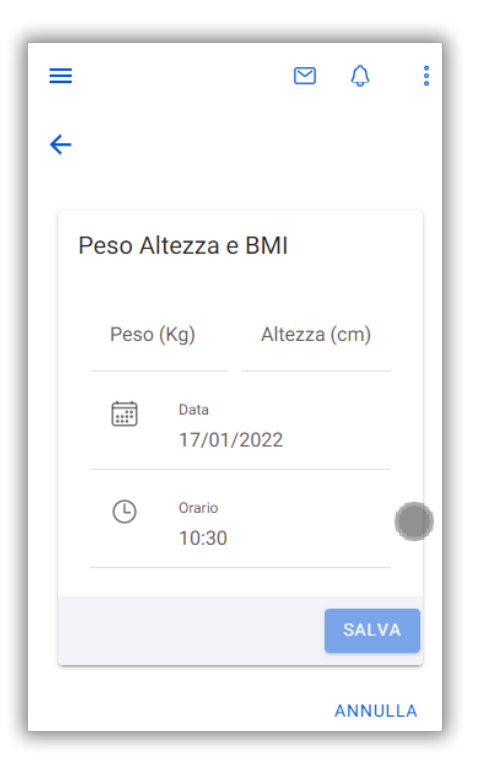

| = |                   | ⊠ ¢ :              |
|---|-------------------|--------------------|
| ÷ |                   |                    |
| Г | emper             | atura corporea     |
|   | Gradi (۴)<br>37.2 | )                  |
|   |                   | Data<br>17/01/2022 |
|   | Ŀ                 | Orario<br>10:32    |
|   |                   | SALVA              |
|   |                   | ANNULLA            |

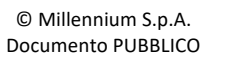

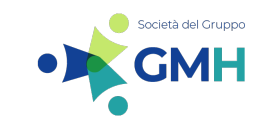

MILLENNIUM S.p.A. Direzione e coordinamento GMH S.r.l. Sede legale: Via di Collodi, 6/C, 50141 Firenze – Tel.055 45544.1 / Fax 0554554.420 Call Center 800 949 502 – www.millewin.it Commerciale.millennium@dedalus.eu – PEC: millenniumfirenze@legalmail.it Cap. Soc. € 3.840.000 i.v. – R.E.A Firenze 558973 Registro Imprese Firenze – Codice Fiscale e Partita IVA 05588740489

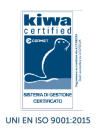

15/19

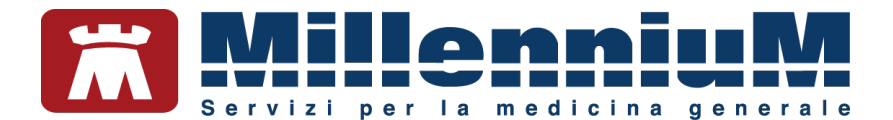

#### Invio di un messaggio al medico

Dalla sezione: "Messaggi" è possibile inviare un nuovo messaggio al medico, visualizzare lo storico dei messaggi e leggere i messaggi ricevuti se la funzionalità è stata abilitata dal medico.

| = 🔁 🗘 :                                               |                                                                                                    |
|-------------------------------------------------------|----------------------------------------------------------------------------------------------------|
| Scrivi un nuovo messaggio<br>Invia un nuovo Messaggio | Per inviare un nuovo messaggio al medico                                                                                              |
| Inviati<br>Storico dei messaggi inviati               | Per visualizzare lo storico dei messaggi inviati                                                                                      |
| Ricevuti<br>Storico dei messaggi ricevuti             | Per leggere i messaggi ricevuto dal medico                                                                                            |
| 1                                                     |                                                                                                    |
| E Carivi un nuovo messaggio                           | Scrivere il testo del messaggio<br>Per allegare un documento fare click su<br>UPLOAD<br>Cliccare su SALVA per inviare il<br>messaggio |
| UPLOAD<br>ANNULLA SALVA                               |                                                                                                    |

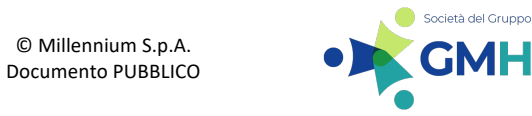

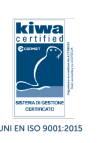

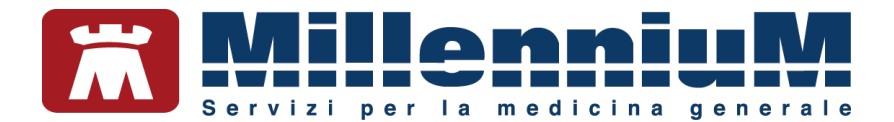

# COME RECUPERARE LE CREDENZIALI DI ACCESSO

| ck su ho dimenticato le credenziali                        | ACCEDI  DIMENTICATO LE CREDENZIALI?  CONSULTA IL MANUALE UTENTE  VIDEO TUTORIAL   NVACY COOKIE IMPOSTAZIONI                                    |
|------------------------------------------------------------|----------------------------------------------------------------------------------------------------|
| ck su ho dimenticato le credenziali                        | Username<br>Mario_Rossi<br>Password<br>DIMENTICATO LE CREDENZIALI?<br>CONSULTA IL MANUALE UTENTE<br>VIDEO TUTORIAL<br>VACY COOKIE IMPOSTAZIONI |
| ck su ho dimenticato le credenziali                        | Mario_Rossi Password CONSULTA IL MANUALE UTENTE VIDEO TUTORIAL                                                                                 |
| ck su ho dimenticato le credenziali                        | Password  ACCED  DIMENTICATO LE CREDENZIALI?  CONSULTA IL MANUALE UTENTE  VIDEO TUTORIAL  VACY COCKIE IMPOSTAZIONI                             |
| ck su ho dimenticato le credenziali                        | ACCEDI   DIMENTICATO LE CREDENZIALI?   CONSULTA IL MANUALE UTENTE   VIDEO TUTORIAL                                                             |
| ck su ho dimenticato le credenziali                        | IMENTICATO LE CREDENZIALI?   CONSULTA IL MANUALE UTENTE   VIDEO TUTORIAL                                                                       |
| ck su ho dimenticato le credenziali                        | ACCEDI<br>DIMENTICATO LE CREDENZIALI?<br>CONSULTA IL MANUALE UTENTE<br>VIDEO TUTORIAL<br>IVACY COOKIE IMPOSTAZIONI                             |
| ck su ho dimenticato le credenziali                        | DIMENTICATO LE CREDENZIALI?   CONSULTA IL MANUALE UTENTE VIDEO TUTORIAL VACY COOKIE IMPOSTAZIONI                                               |
|                                                            | CONSULTA IL MANUALE UTENTE<br>VIDEO TUTORIAL<br>IVACY COOKIE IMPOSTAZIONI                                                                      |
|                                                            | VIDEO TUTORIAL<br>IVACY COOKIE IMPOSTAZIONI                                                                                                    |
|                                                            | IVACY COOKIE IMPOSTAZIONI                                                                                                    |
|                                                            | IVACY COOKIE IMPOSTAZIONI                                                                                                    |
|                                                            | IVACY COOKIE IMPOSTAZIONI                                                                                                    |
|                                                            |                                                                                                    |
|                                                            |                                                                                                    |
|                                                            |                                                                                                    |
|                                                            | ÷                                                                                                    |
|                                                            | Reset Password                                                                                                    |
| Digitare il proprio codice fiscale e<br>fare clic su INVIA | Reset Password Digitare il proprio codice fiscale fare clic su INVIA                                                                           |
| Digitare il proprio codice fiscale<br>fare clic su INVIA   | Reset Password Digitare il proprio codice fiscale fare clic su INVIA                                                                           |
|                                                            |                                                                                                    |

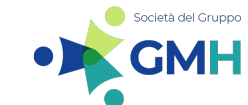

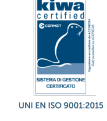

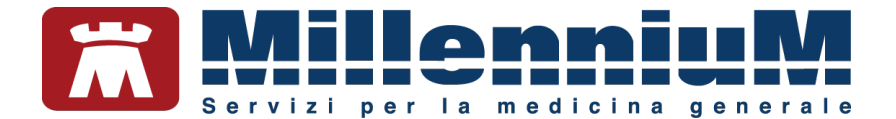

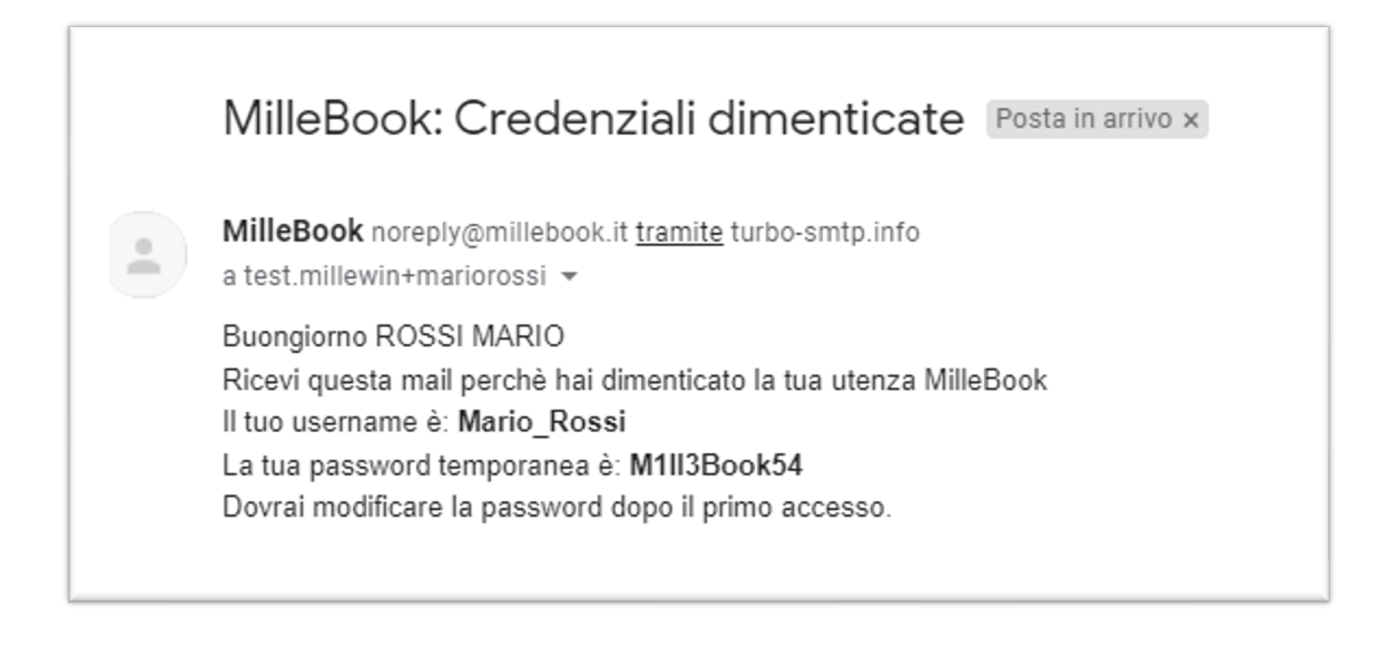

| <u>.</u>                                     |     |   |                                                                                  |
|----------------------------------------------|-----|---|----------------------------------------------------------------------------------|
| Accedi<br><sup>Username</sup><br>Mario_Rossi |     | ← | Inserire la password temporanea<br>ricevuta per e-mail e fare click su<br>ACCEDI |
| Password                                     | ٢   |   |                                                                                  |
| ACCEDI                                       |     |   |                                                                                  |
| DIMENTICATO LE CREDENZIAL                    | 1?  |   |                                                                                  |
| CONSULTA IL MANUALE UTEN                     | ГЕ  |   |                                                                                  |
| VIDEO TUTORIAL                               |     |   |                                                                                  |
|                                              |     |   |                                                                                  |
|                                              |     |   |                                                                                  |
| PRIVACY COOKIE IMPOSTAZIO                    | DNI |   |                                                                                  |

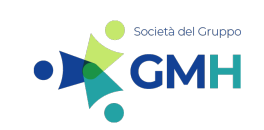

MILLENNIUM S.p.A. Direzione e coordinamento GMH S.r.I. Sede legale: Via di Collodi, 6/C, 50141 Firenze – Tel.055 45544.1 / Fax 0554554420 Call Center 800 949 502 – www.millewin.it Commerciale.millennium@dedalus.eu – PEC: millenniumfirenze@legalmail.it

Cap. Soc. € 3.840.000 i.v. – R.E.A Firenze 558973 Registro Imprese Firenze – Codice Fiscale e Partita IVA 05588740489

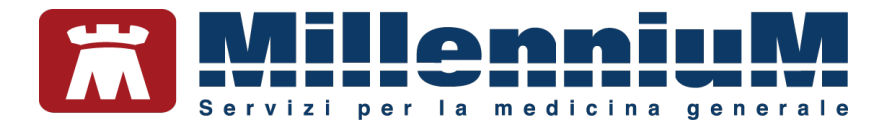

| Nuova password                                                                                    |      | ٥          |                  | Inserire la pass<br>temporanea       | word     |
|---------------------------------------------------------------------------------------------------|------|------------|------------------|--------------------------------------|----------|
| Robustezza della password                                                                         |      |            |                  | Confermare la scelta                 | password |
| Conferma nuova password                                                                           |      | ٢          |                  | Fare click su SALVA                  |          |
|                                                                                                   | ANNU | JLLA SALVA |                  |                                      |          |
|                                                                                                   |      |            |                  |                                      |          |
|                                                                                                   |      |            |                  |                                      |          |
|                                                                                                   |      |            |                  |                                      |          |
|                                                                                                   |      |            |                  |                                      |          |
|                                                                                                   |      |            | Siver            | rrà reindirizzati                    |          |
|                                                                                                   |      | ←          | Si ver<br>alla p | rrà reindirizzati<br>Pagina di login |          |
| ccedi                                                                                             |      |            | Si ver<br>alla p | rrà reindirizzati<br>Pagina di login |          |
| ccedi<br>Username                                                                                 |      |            | Si ver<br>alla p | rrà reindirizzati<br>Pagina di login |          |
| ccedi<br>Username<br>Mario_Rossi                                                                  |      |            | Si ver<br>alla p | rrà reindirizzati<br>Pagina di login |          |
| Username<br>Mario_Rossi<br>Password                                                               | •    |            | Si ver<br>alla p | rrà reindirizzati<br>Pagina di login |          |
| ccedi<br>Username<br>Mario_Rossi<br>Password<br>                                                  | ٢    |            | Si ver<br>alla p | rrà reindirizzati<br>Pagina di login |          |
| ccedi<br>Username<br>Mario_Rossi<br>Password<br>                                                  | ٢    |            | Si ver<br>alla p | rrà reindirizzati<br>Pagina di login |          |
| ccedi Username Mario_Rossi Password ACCEDI DIMENTICATO LE CREDENZIALI? CONSULTA IL MANUALE UTENTE | ٢    |            | Si ver<br>alla p | rrà reindirizzati<br>Pagina di login |          |
| CCEDI<br>Username<br>Mario_Rossi<br>Password<br>CONSULTA IL MANUALE UTENTE<br>VIDEO TUTORIAL      | ٢    |            | Si ver<br>alla p | rrà reindirizzati<br>vagina di login |          |

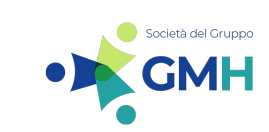

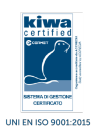